#### How to select players involved, enter Results & Scorers & Mandatory Referee score

LOG into your TEAM ACCOUNT and Team Lists (example showing the official roster after being selecting by the view event)

The earliest fixtures are shown on the right of the roster (quick link) with a full list available using the schedule game cards button

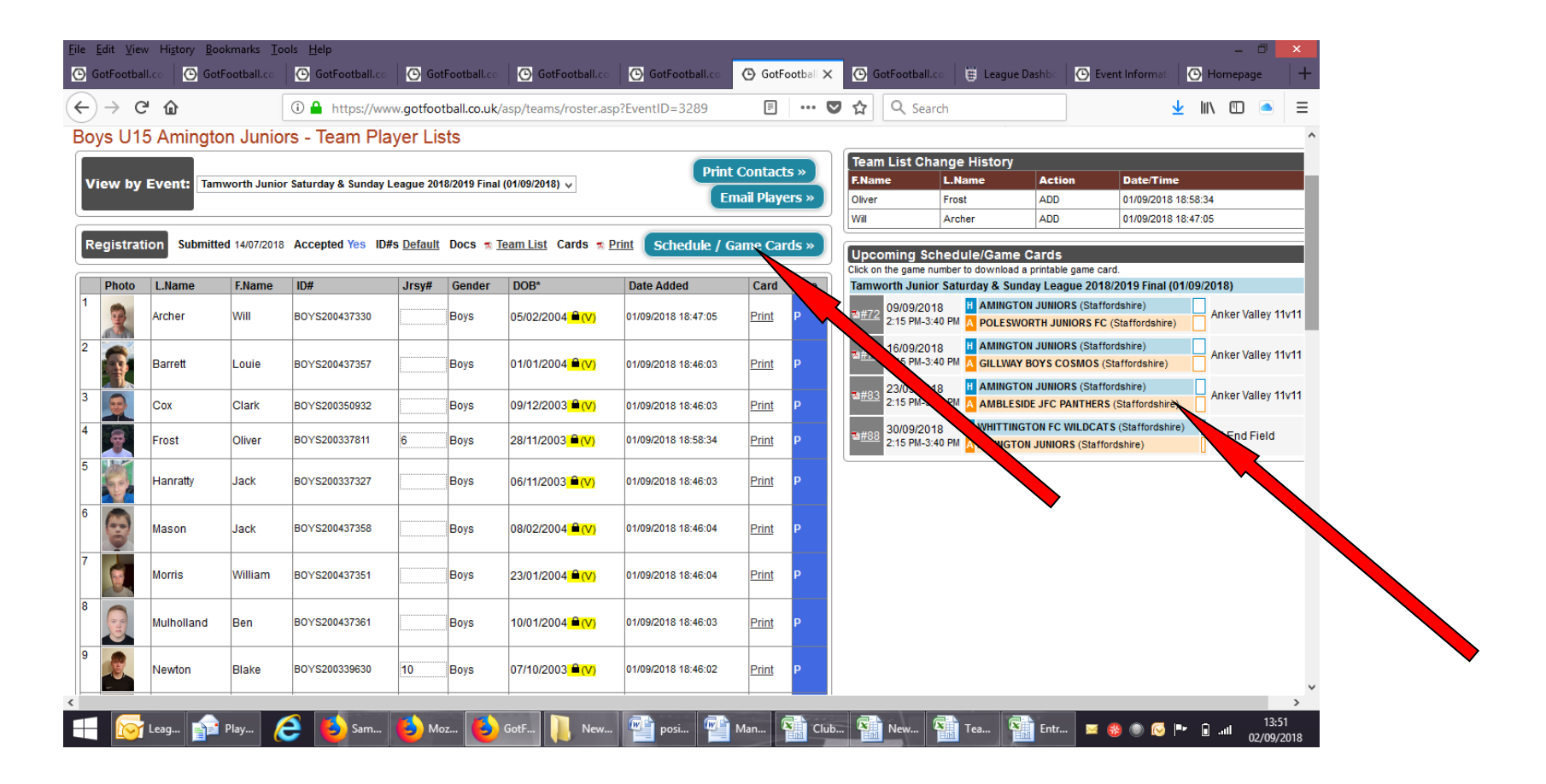

Selecting Game cards/Schedules provides the below information AND TO SUBMIT RESULTS AND REQUIRED INFORMATION CLICK THE GREEN LINK

| Eile Edit View Higtory Bookmarks Iools Help                                                                                                    | _ 🗇 🗙                                                          |
|----------------------------------------------------------------------------------------------------|----------------------------------------------------------------|
| ← → C ŵ ① A https://www.gotfootball.co.uk/asp/teams/application_p3.asp?ApplicationID=1 … ♡ ☆ Q Search                                                                                                    | <u>⊻</u> II\ 🗊 🛋 ≡                                             |
| GotFootball GotFootball.co.uk Teams   Home Events Game History Email Team College Search Rewards Help Log Out                                                                                                    | Organization: <u>amingtonjuniors</u> Log Out<br>Master Account |
| My Events Search Events                                                                                                    |                                                                |
| Team Hotels Rooming Sales Application Status Fixtures Requests Misconduct Guests Support & Feedback Documents                                                                                                    |                                                                |
| Tamworth Junior Saturday & Sunday League 2018/2019 Final     01/09/2018-31/08/2019     Boys U15 AMINGTON JUNIORS (Staffordshire)     To view & manage the roster shown on your game cards, click here:   View Event Roster >>     Click on the game number to download a printable game card.   If AMINGTON JUNIORS (Staffordshire)     09/09/2018   If AMINGTON JUNIORS (Staffordshire)   Anker Valley 11v11 B     01/09/2018   If AMINGTON JUNIORS (Staffordshire)   Anker Valley 11v11 B     09/09/2018   If AMINGTON JUNIORS (Staffordshire)   Anker Valley 11v11 D     01/09/2018   If AMINGTON JUNIORS (Staffordshire)   Anker Valley 11v11 D     01/09/2018   If AMINGTON JUNIORS (Staffordshire)   Anker Valley 11v11 D     01/09/2018   If AMINGTON JUNIORS (Staffordshire)   Anker Valley 11v11 D     01/09/2018   If AMINGTON JUNIORS (Staffordshire)   Anker Valley 11v11 D     01/09/2018   If AMINGTON JUNIORS (Staffordshire)   Anker Valley 11v11 B     01/09/2018   If AMINGTON JUNIORS (Staffordshire)   Anker Valley 11v11 B     01/09/2018   If AMINGTON JUNIORS (Staffordshire)   Bit End Field     01/09/2018   If WHITTINGTON FC WILDCATS (Staffordshire)   Bit End Field     01/09/2018   If WHITTINGTON FC WILDCATS (Staffordshir |                                                                |
| Powered by GotSoccer                                                                                                    | ontact Privacy Statement<br>18 GotSoccer UK Ltd                |

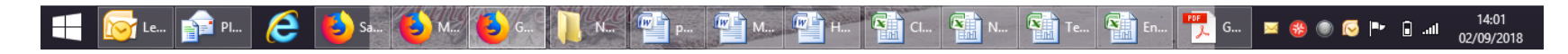

**Continued:** 

After the match is finished you must add information about the game in the areas shown below which include the result, cards issued and then the Referee mark as a separate entry using the 'Match Report' button and then in the area below the Referee mark you may add more INFORMATION in the 'Home Team Match Report' area which is voluntary and nothing to do with the main results requirements.

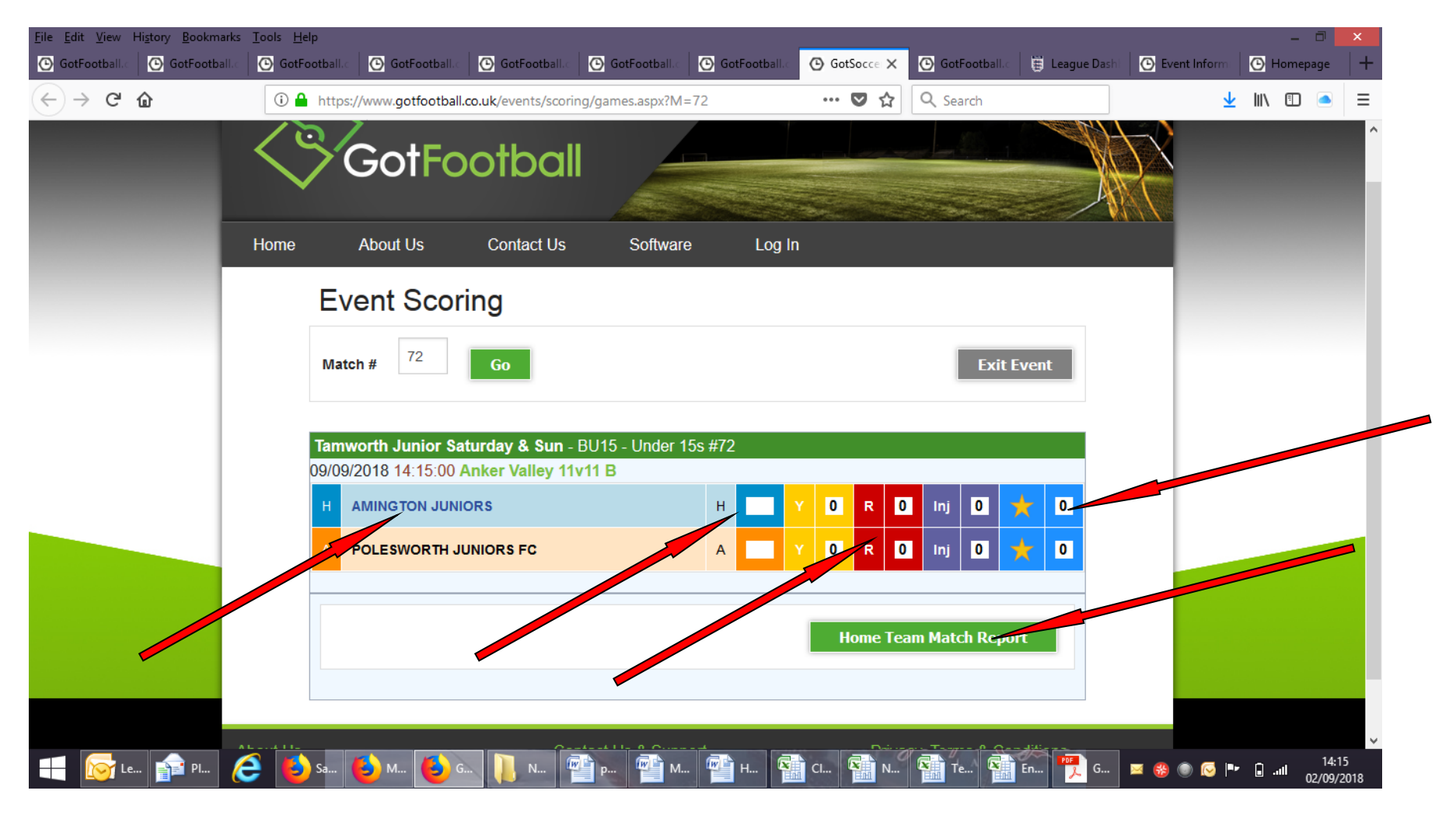

## **<u>CONTINUED – there are different ways to access the entry and below shows each area:</u>**

#### You can click the team name to select starting, substitute players, did not play options

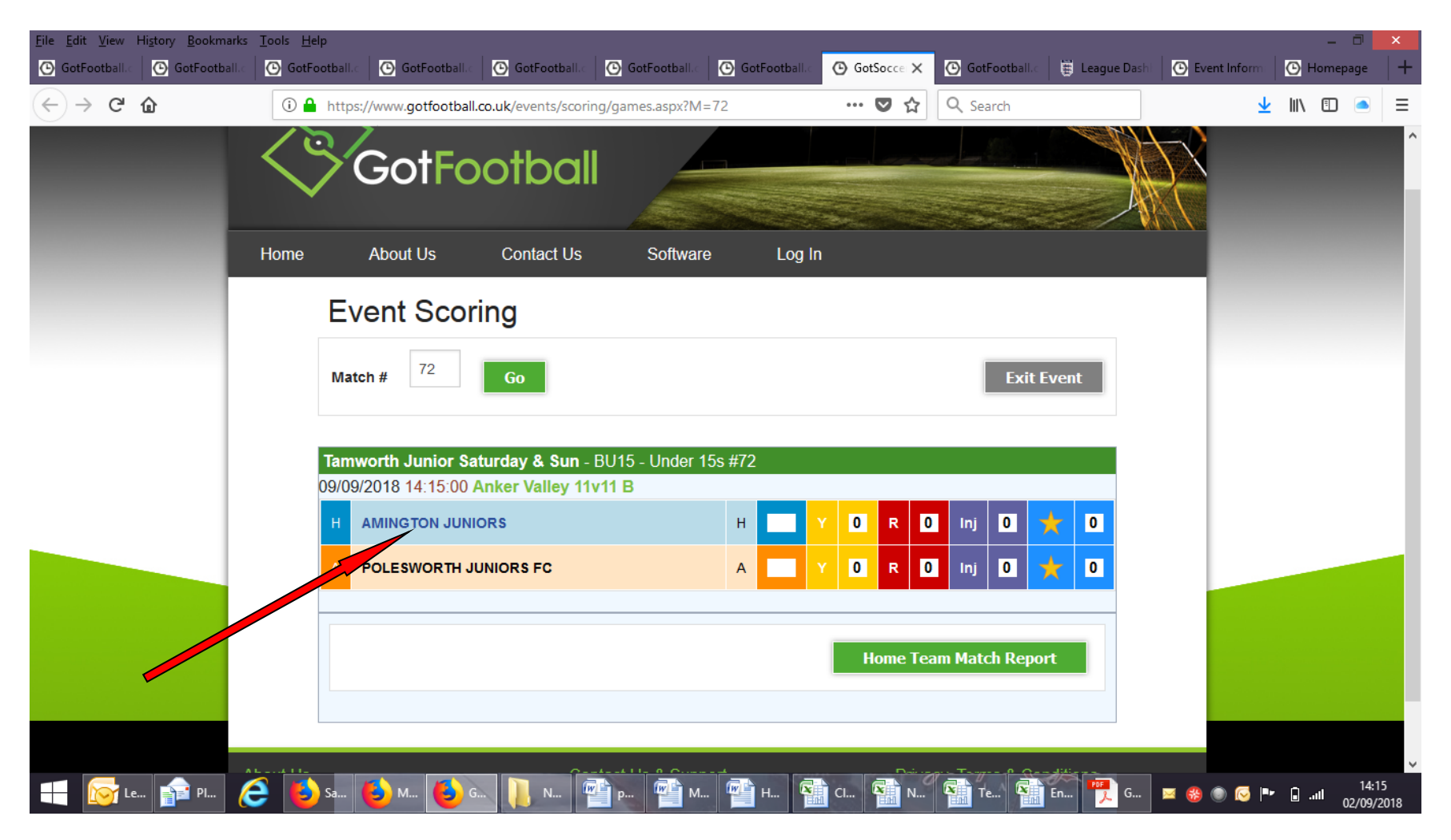

#### **continued**

by clicking the team name within the results field allows you to select your starting players etc as below

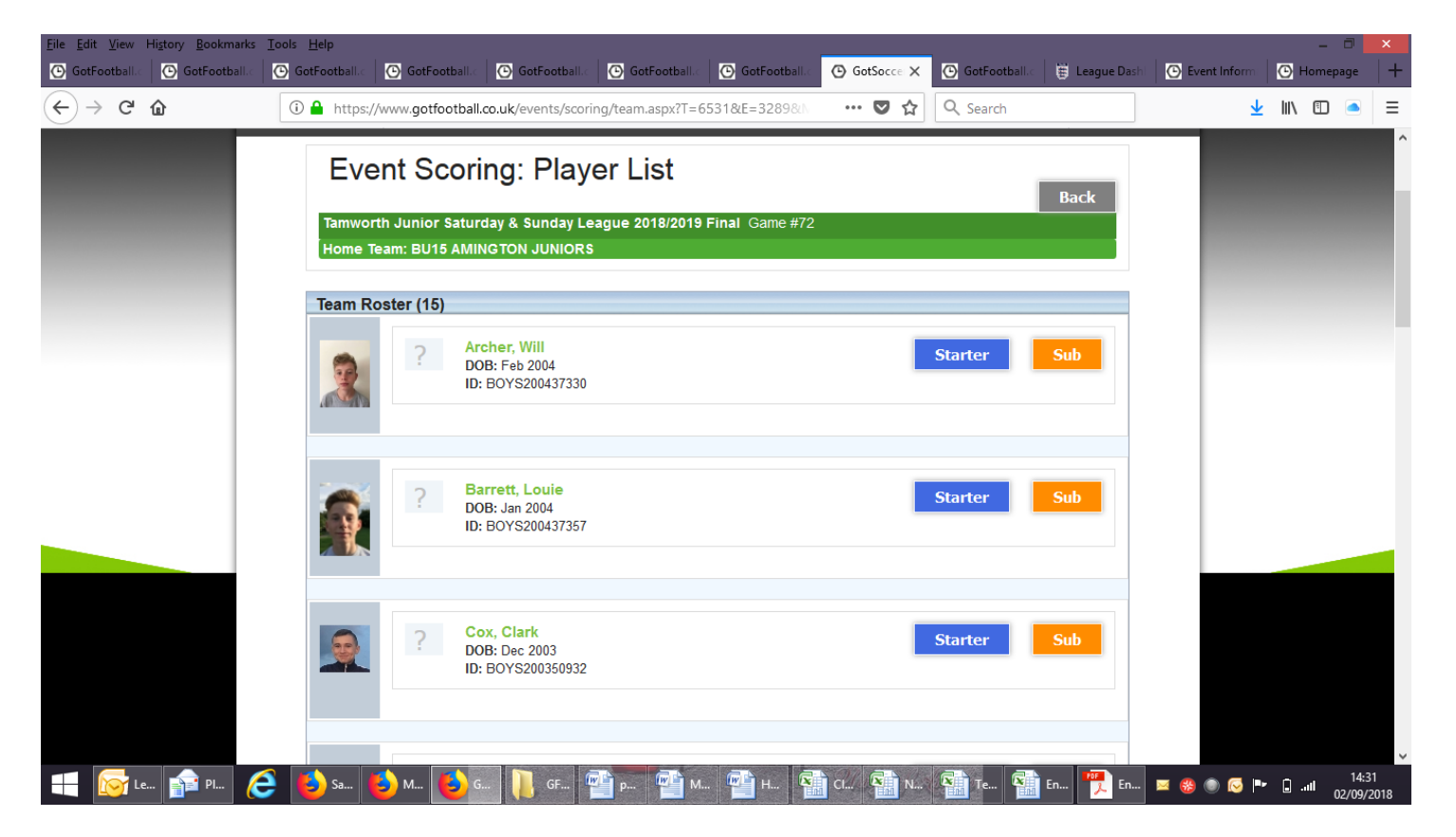

absent players cannot be entered here so below shows another way of entering the player details – if using this method do not select either of the starter/sub options - ONCE SELECTED AND SAVING THE OPTION TO UPDATE IS LOCKED

# click the BLANK SCORE box

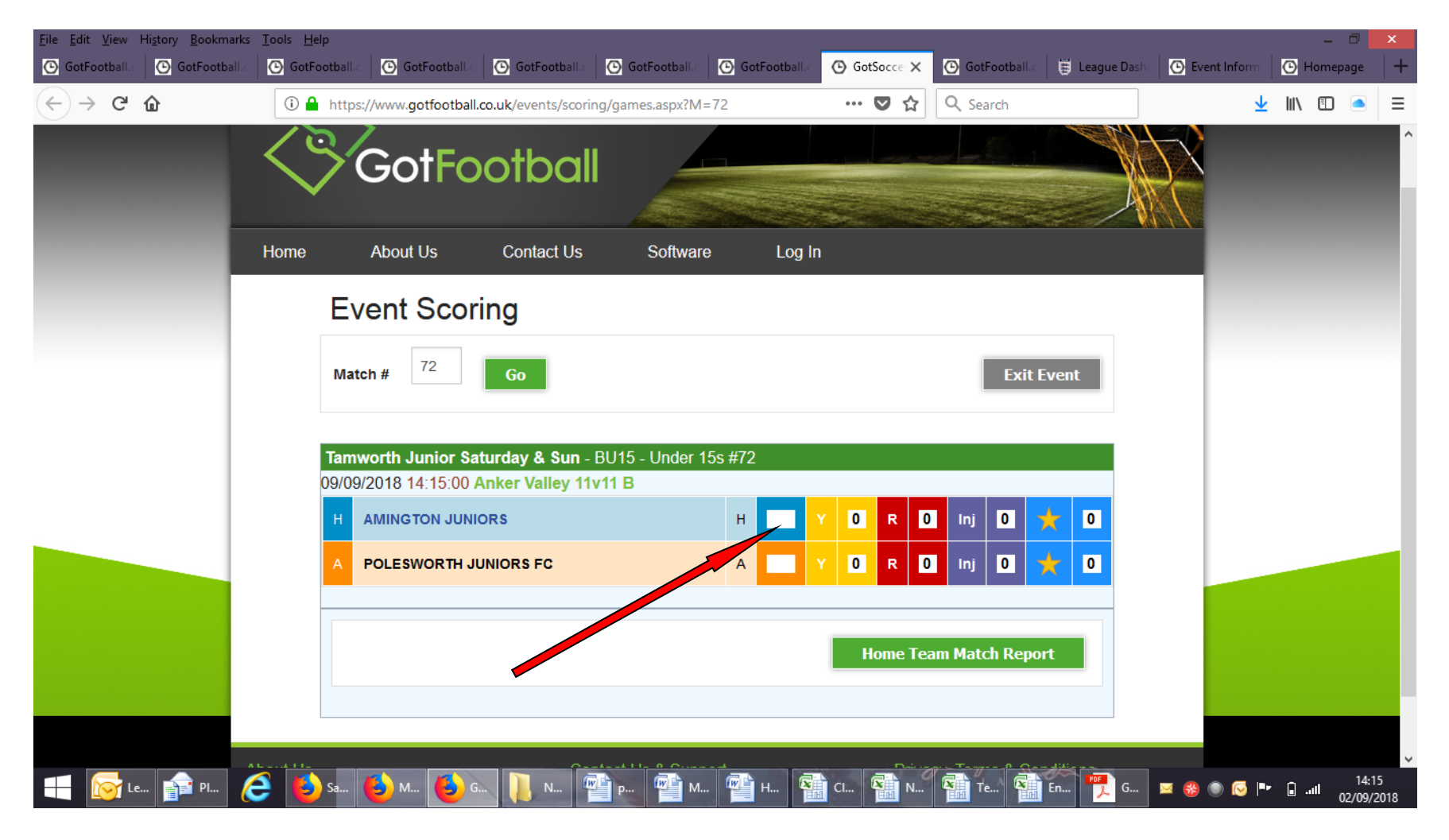

### **continued**

Clicking the blank score allows you to input the relevant match score: both home and away to confirmed the score is correct

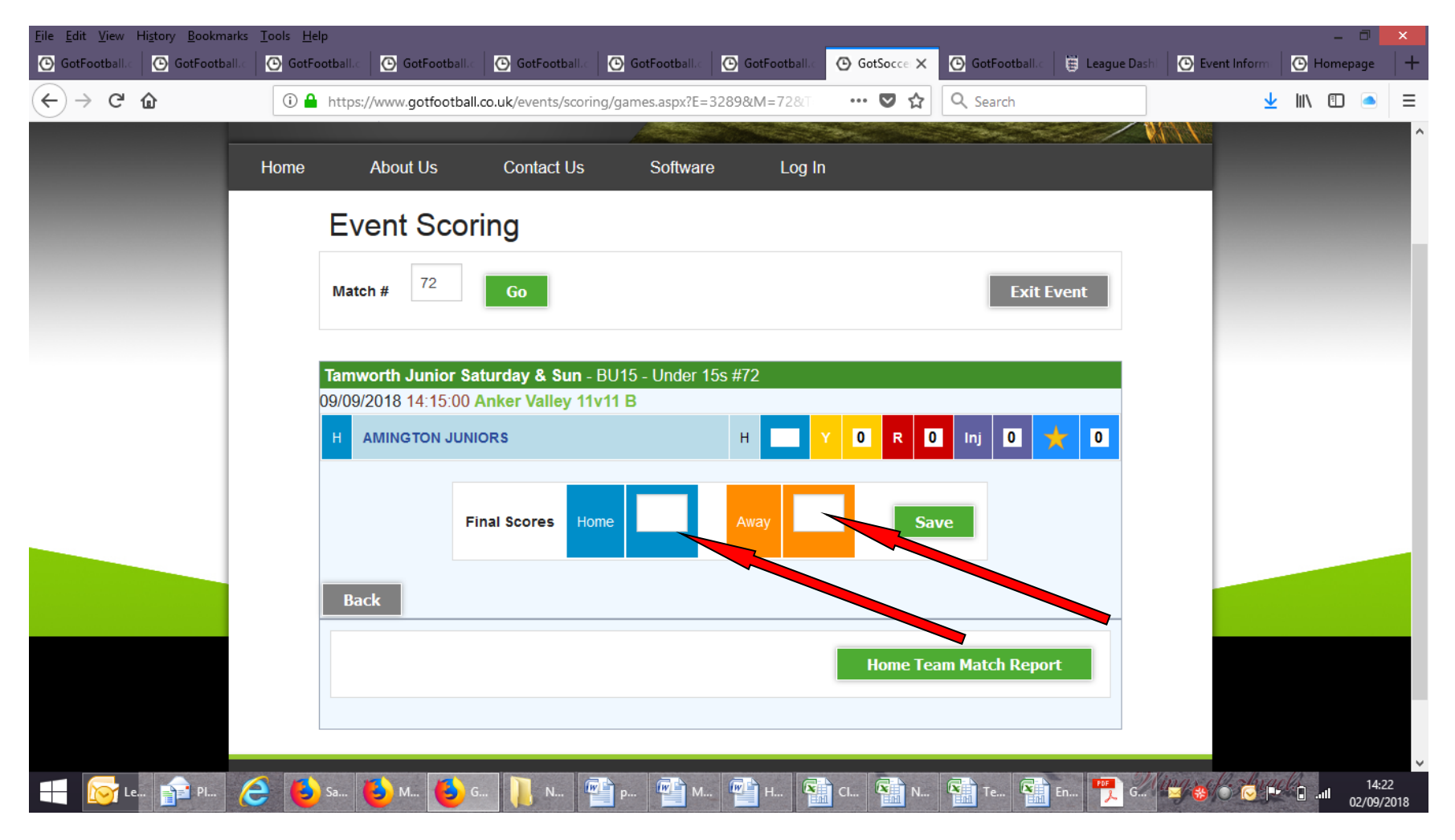

**CONTINUED:** 

To add Starting players, substitutes and Did not play (absent) - Click the Star area (Mandatory) To add scorers, assists , saves for your own records (Not required by League)

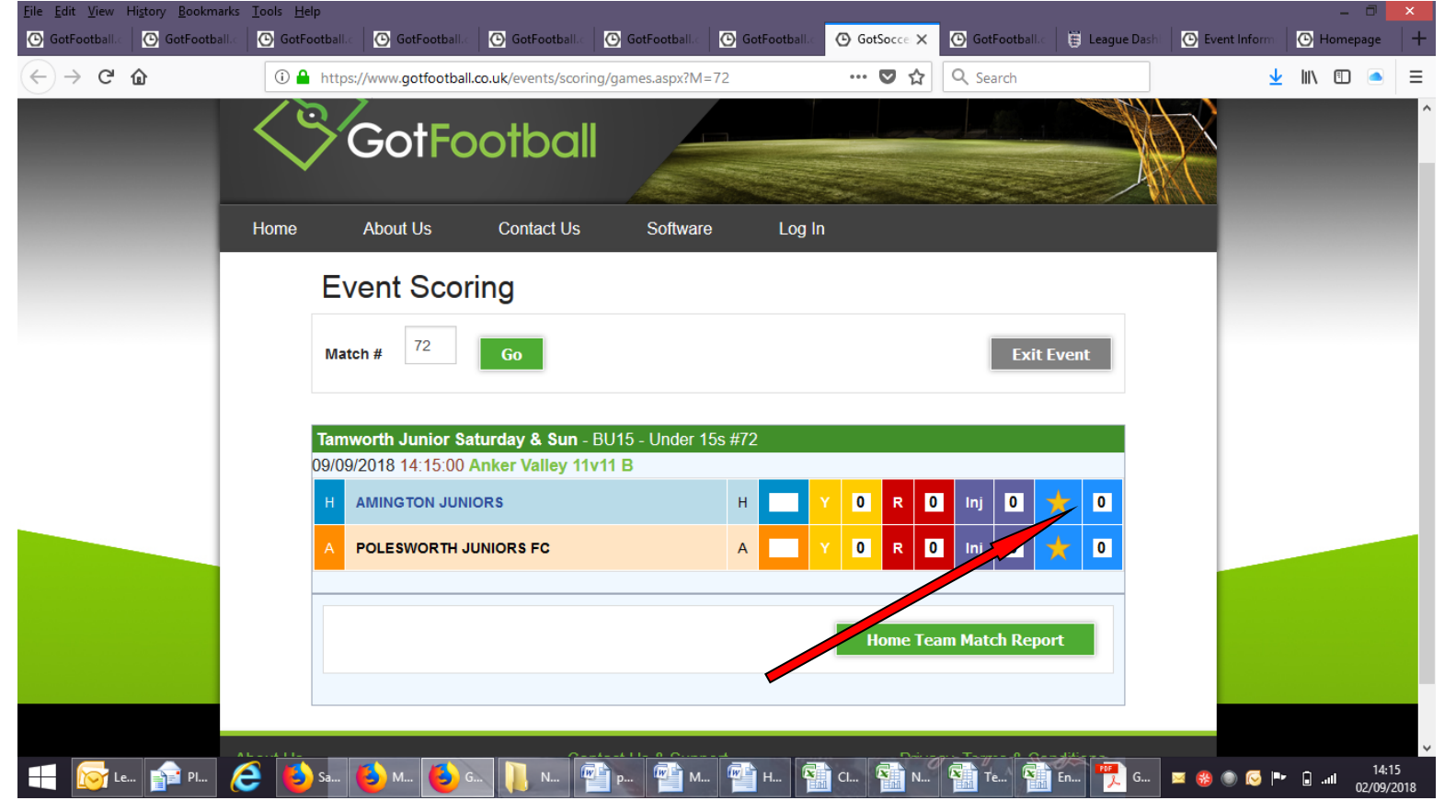

**CONTINUED:** Clicking the blank box next to the Star box allows you choose your scorers/assists/starting players, substitutes & Did not Play for the results and relevant players and notes in a more detailed manner that are all visible to your players and on the website

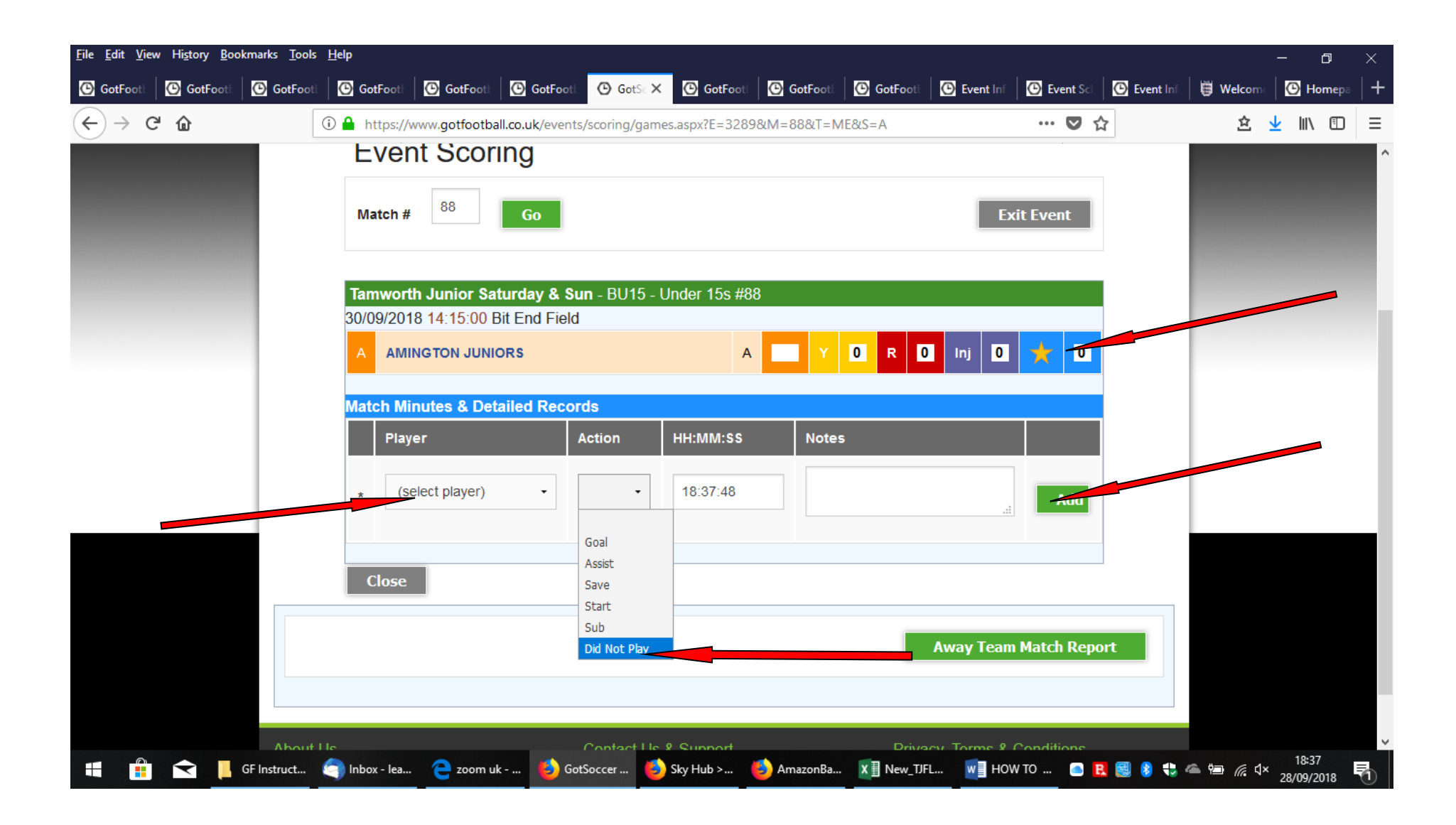

#### Referee marks (NOW MANDATORY) - Click Home/Away Match report button

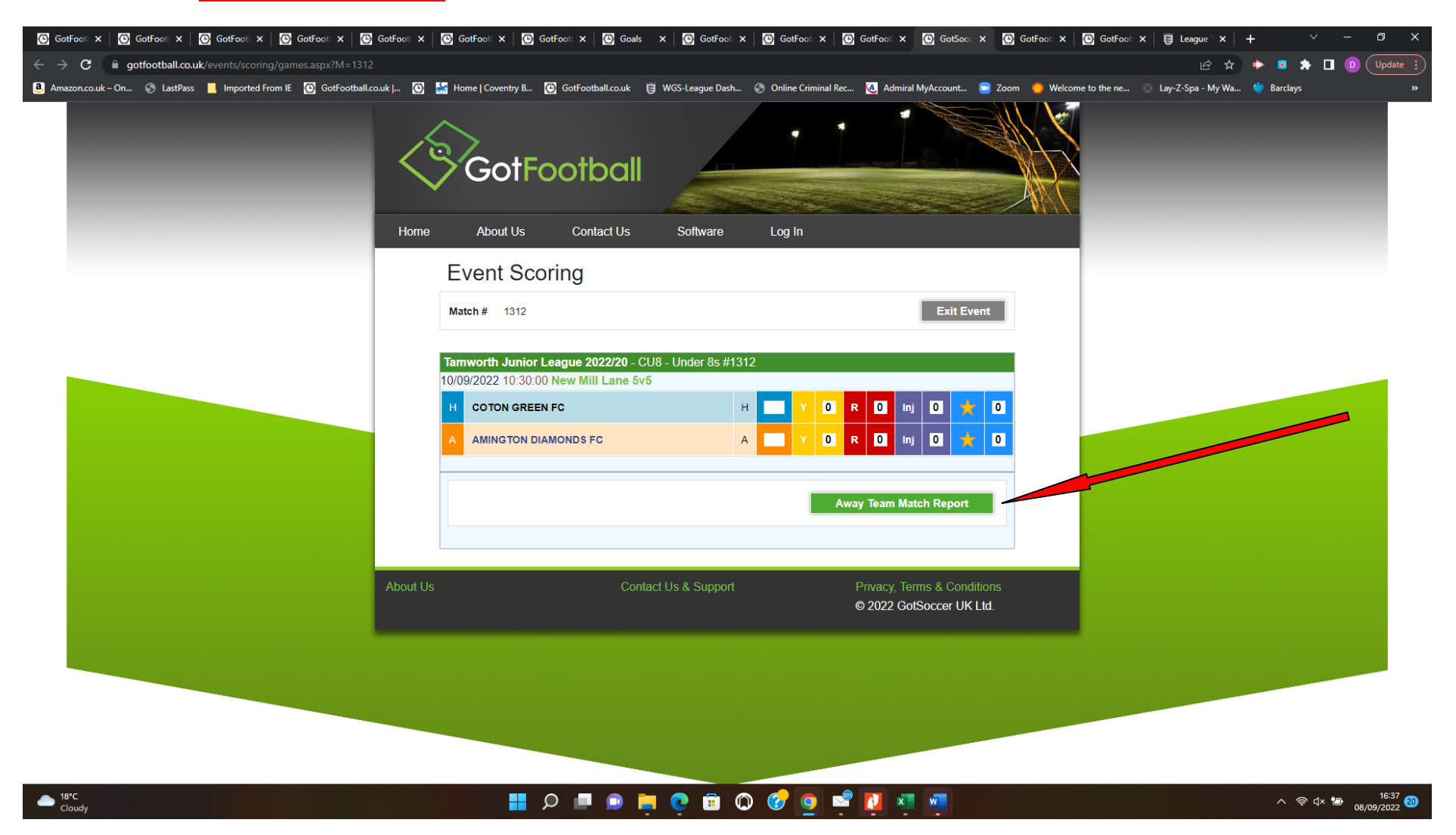

Referee marks – Click the drop down menu and select 0-100 as you scored on the match report form and submit rating

| C GotFooti X C GotFooti X G GotFooti X G GotFooti X                       | GotFoot ×                                             | GotFooti 🗙 💽 Goals 🗙                                            | 🙆 GotFooti 🗙 🛛 🙆 GotFooti 🗙 🗍    | GotFoot × GotSocc × G           | GotFoot 🗙 🛛 💽 GotFoot 🗙 🛛 👹 League 🗎   | × + ~ - © ×                      |
|---------------------------------------------------------------------------|-------------------------------------------------------|-----------------------------------------------------------------|----------------------------------|---------------------------------|----------------------------------------|----------------------------------|
| ← → C                                                                     |                                                       |                                                                 |                                  |                                 |                                        | 🖈 🕨 💿 🌧 🔲 D Update 🔅             |
| 🧟 Amazon.co.uk – On 📀 LastPass 📃 Imported From IE 💽 GotFootball.co.uk   💽 | 🔛 Home   Coventry B                                   | 💽 GotFootball.co.uk 🗒 WGS                                       | -League Dash 📀 Online Criminal F | Rec 🧕 Admiral MyAccount 🥃 Zoor  | m 😑 Welcome to the ne 💿 Lay-Z-Spa - My | 'Wa 👋 Barclays »                 |
|                                                                           | Tamworth Junior<br>10/09/2022 10:30:0<br>A AMINGTON D | League 2022/20 - CU8 - Un<br>)0 New Mill Lane 5v5<br>IAMONDS FC | der 8s #1312                     |                                 |                                        |                                  |
|                                                                           | Submit Away Te                                        | am Match Report                                                 |                                  |                                 |                                        |                                  |
|                                                                           | Assigned Refere                                       | e:                                                              | Frankie Long                     |                                 |                                        |                                  |
|                                                                           | Overall Referee Rati                                  | ng                                                              |                                  |                                 |                                        |                                  |
|                                                                           | 0-100                                                 |                                                                 | 0                                |                                 |                                        |                                  |
|                                                                           | Full Metab Bon                                        | <b></b>                                                         |                                  | Submit Rating                   |                                        |                                  |
|                                                                           | Officials Present                                     |                                                                 |                                  |                                 |                                        |                                  |
|                                                                           | Center Referee                                        | F<br>Frankie                                                    | L<br>Long                        | Email<br>franklong2007@outlook. |                                        |                                  |
|                                                                           | Asst. Ref                                             | F                                                               | L                                | Email                           |                                        |                                  |
|                                                                           | Asst. Ref                                             | F                                                               | L                                | Email                           |                                        |                                  |
|                                                                           | Fourth Official                                       | F                                                               | L                                | Email                           |                                        |                                  |
|                                                                           | Fivturo Dotaile                                       |                                                                 |                                  |                                 |                                        |                                  |
|                                                                           | Fixture Cancelled                                     |                                                                 |                                  |                                 |                                        |                                  |
| Cloudy                                                                    |                                                       | D 🗖 D 📮 🤇                                                       | 🔋 🗊 🕜 👩 🕯                        | se 🚺 🔹 🐖                        |                                        | へ 奈 d× 10:39 20<br>08/09/2022 20 |

The 'Full Match report' below the submit Referee rating is **OPTIONAL** and is used for your own records only but is not required by TJFL